# Google Keepでリマインド

指定した日時に自分のスマホで通知されるよう、 学校のiPadから設定する

## GoogleKeepを起動-右下の「+」をタップ

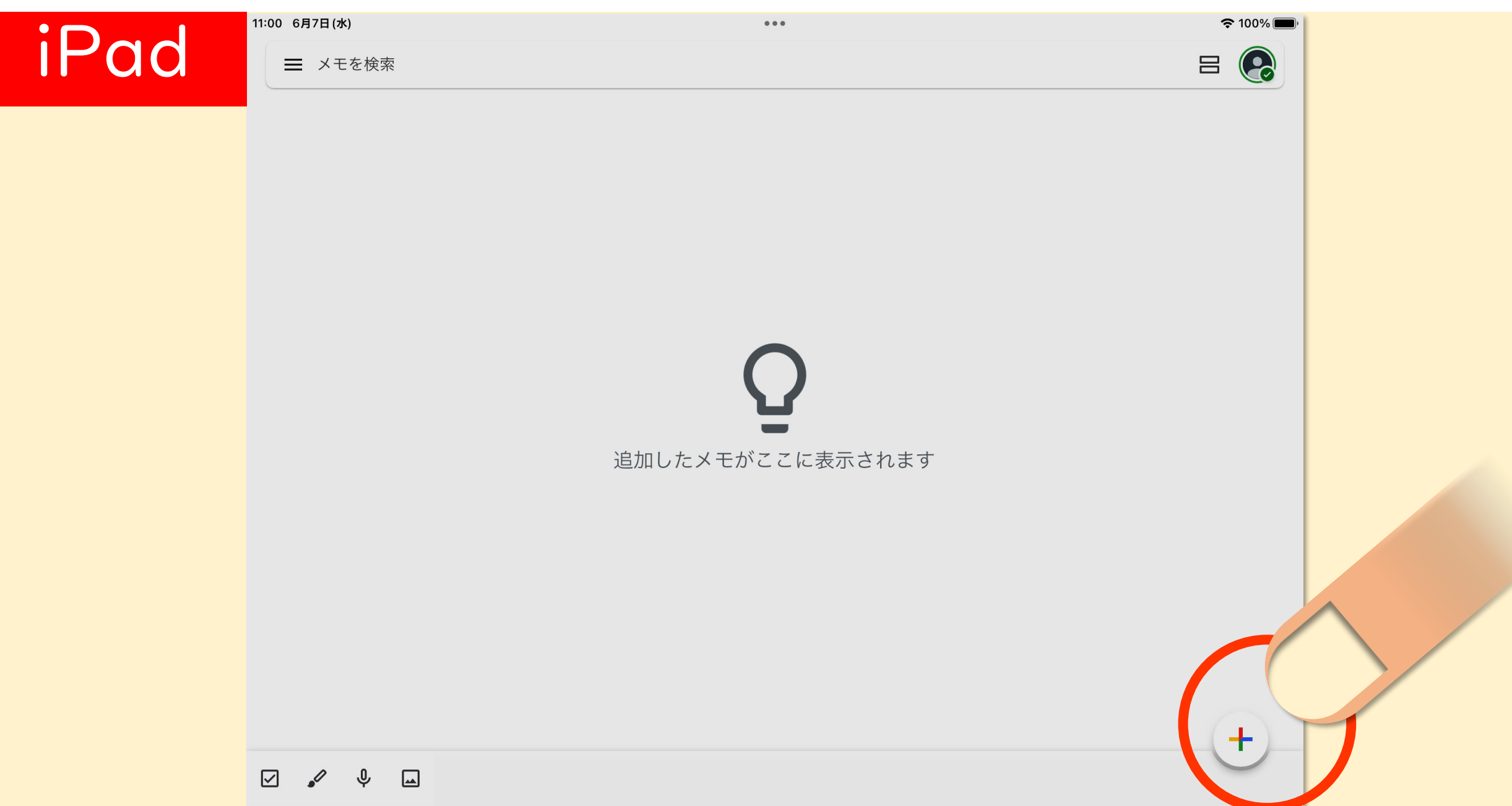

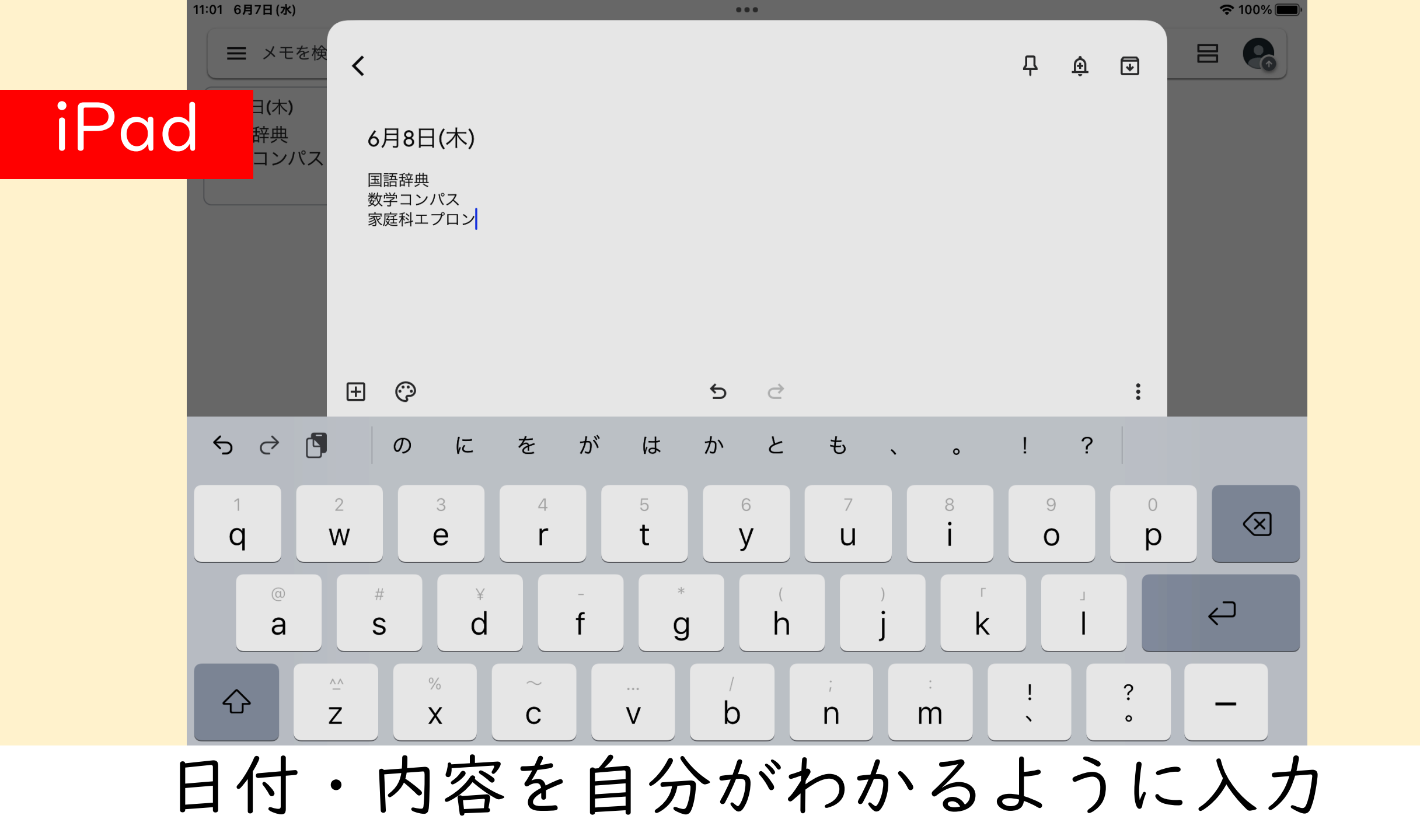

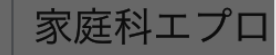

国語辞典 数学コンパス 家庭科エプロン

#### iPad

チェックボックスをつけたいとき

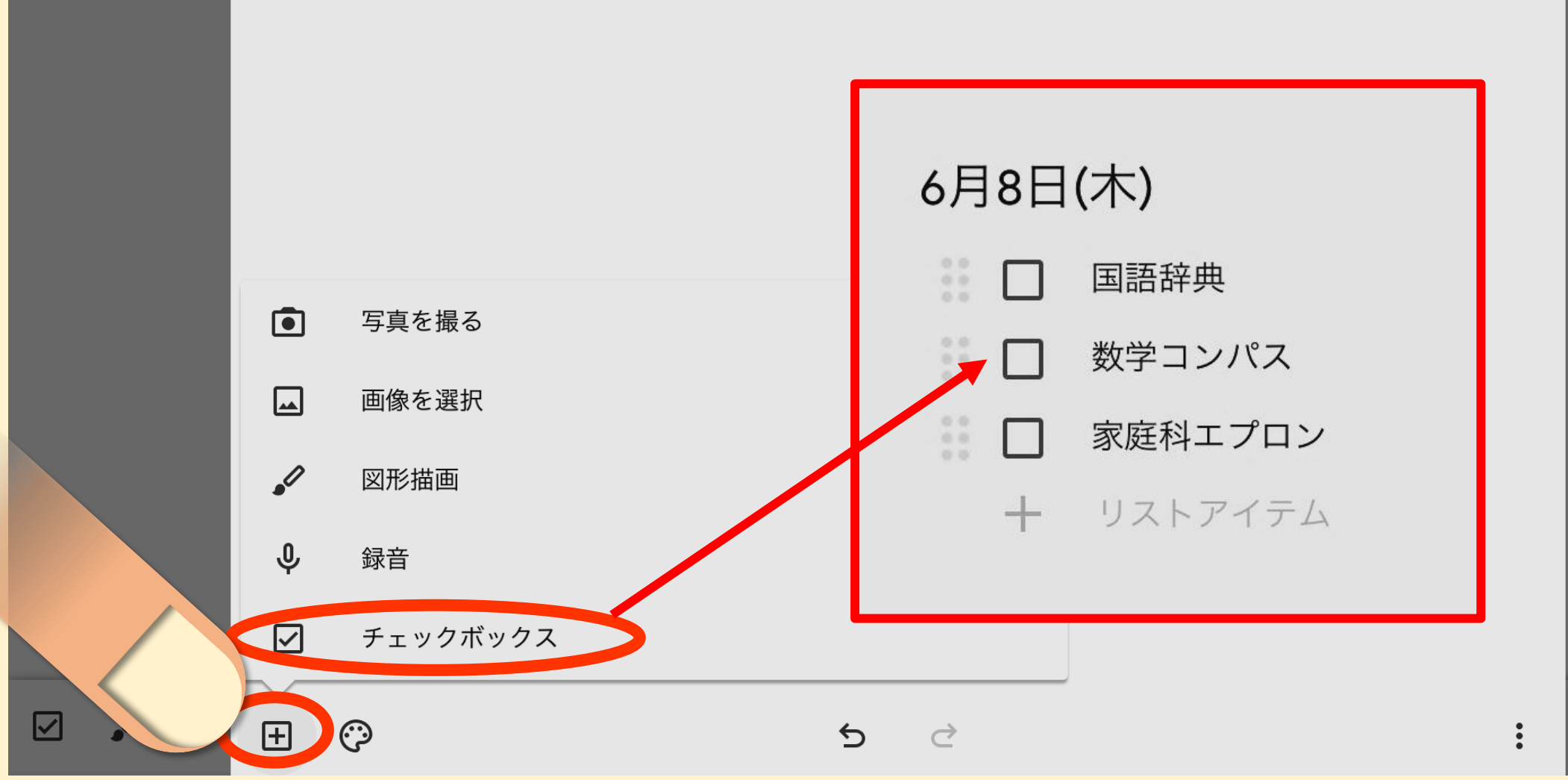

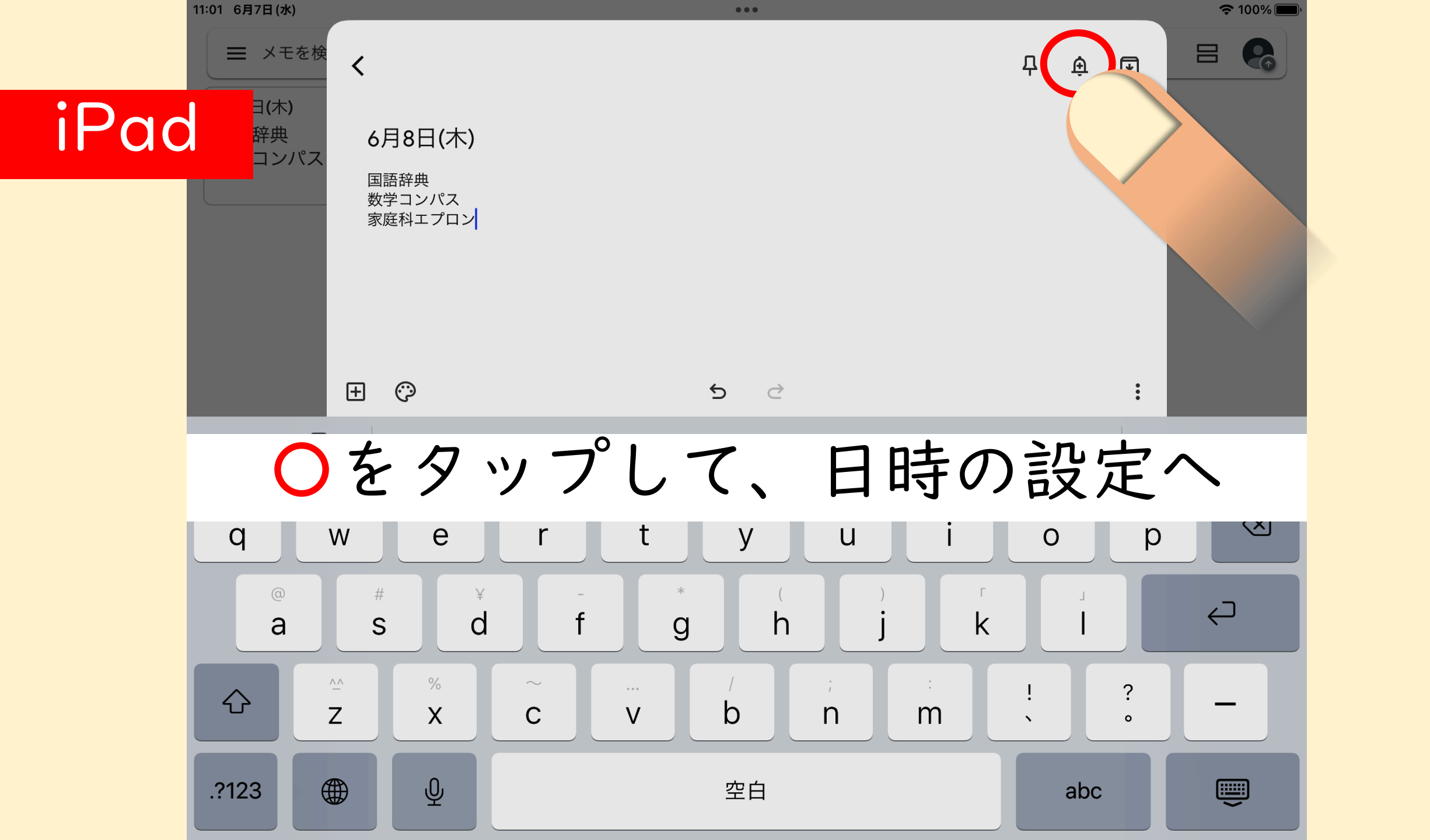

📃 メモを検

<

우 🏵 🗩

### iPad

### 通知日、通知時間を設定

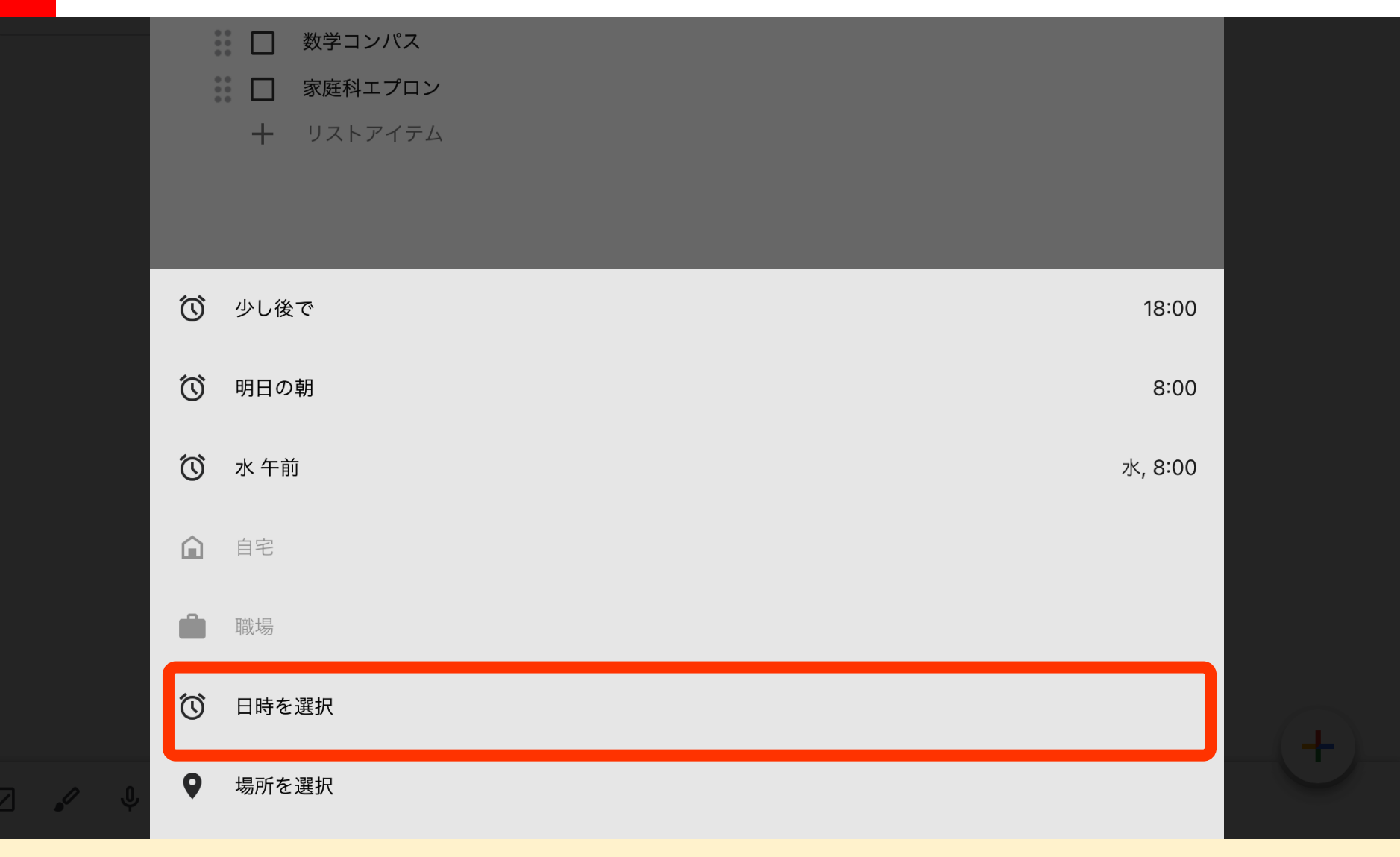

![](_page_6_Picture_0.jpeg)

通知を増やしたい時は、メモをコピー

![](_page_7_Figure_1.jpeg)

### スマホ側の設定

#### 機種によって設定画面が異なります 以下はAndroid機種です

![](_page_9_Picture_0.jpeg)

設定

![](_page_9_Picture_2.jpeg)

![](_page_9_Picture_3.jpeg)

![](_page_10_Figure_0.jpeg)

| 11:29                     |                           |    |
|---------------------------|---------------------------|----|
| ÷                         | Keep メモ                   |    |
| <mark>。</mark><br>Keep メモ |                           |    |
| Keep メモ のすべて<br>の通知       |                           |    |
| その他                       | Ŀ                         |    |
|                           | その他                       | オン |
| Û                         | <b>リマインダ・</b><br>約1件の通知/E |    |
|                           | 共有メモ                      |    |
|                           |                           |    |
|                           |                           |    |

![](_page_10_Picture_2.jpeg)

![](_page_11_Figure_0.jpeg)